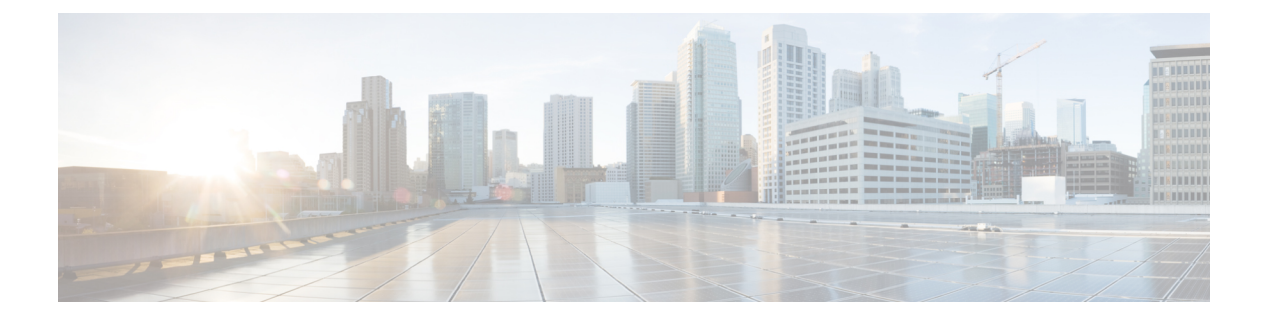

# ACL Syslog 相関

アクセスコントロールリスト(ACL) Syslog 相関機能では、アクセスコントロールエントリ (ACE) Syslog エントリにタグ(ユーザー定義の Cookie またはデバイスが生成した MD5 ハッ シュ値)を追加します。このタグは Syslog エントリを生成した ACL 内で ACE を一意に特定し ます。

- ACL Syslog 相関の前提条件 (1ページ)
- ACL Syslog 相関に関する情報 (1ページ)
- ACL Syslog 相関の設定方法 (2ページ)
- ACL Syslog 相関の設定例 (10 ページ)
- IPv6 IOS ファイアウォールの追加情報 (11ページ)
- ACL Syslog 相関に関する機能情報 (12 ページ)

## ACL Syslog 相関の前提条件

ACL Syslog 相関機能を設定する前に、「IP アクセス リストの概要」モジュールでその概念を 理解する必要があります。

ACL Syslog 相関機能は、ユーザー定義の cookie またはデバイスで生成されるハッシュ値を syslog 内の ACE メッセージに追加します。ログオプションが ACE に対してイネーブルになっ ている場合、これらの値は ACE メッセージにのみ追加されます。

# ACL Syslog 相関に関する情報

## ACL Syslog 相関タグ

ACL Syslog 相関機能では、アクセス コントロール エントリ(ACE)Syslog エントリにタグ (ユーザー定義の Cookie またはデバイスが生成した MD5 ハッシュ値)を追加します。このタ グは Syslog エントリを生成した ACE を一意に特定します。

ネットワーク管理ソフトウェアでは、どの ACE が特定の Syslog イベントを生成したかを特定 するためにタグを使用できます。たとえば、ネットワーク管理者はネットワーク管理アプリ ケーションでACE規則を選択し、次にそのACEルールに対応するSyslogイベントを表示できます。

Syslog メッセージにタグを追加するには、Syslog イベントを生成する ACE でログ オプション が有効になっている必要があります。システムは各メッセージに1つのタイプのタグ(ユー ザー定義の Cookie またはデバイスで生成した MD5 ハッシュ値)のみを追加します。

ユーザー定義のCookie タグを指定するには、ユーザーはACE ログオプションを構成する際に Cookie 値を入力する必要があります。Cookie は英数字形式である必要があります。64 文字以 上にはできず、16 進数表記(Ox など)で始めることはできません。

デバイスで生成した MD5 ハッシュ値タグを指定するには、ハッシュ生成機能をデバイスで有効にする必要があります。また、ACE ログオプションを構成するときにユーザーは Cookie 値を入力してはいけません。

### ACE Syslog メッセージ

パケットが ACL 内のアクセス コントロール エントリ(ACE)と一致すると、そのイベントの ログ オプションが有効になっているかどうかシステムでチェックされます。ログ オプション が有効な場合、ACL Syslog 相関機能がデバイスで構成されていると、システムは syslog メッ セージにタグを付けます。タグは、標準情報に加えて syslog メッセージの最後に表示されま す。

次は、ユーザー定義の Cookie タグを示すサンプル syslog メッセージです。

Jun 5 12:55:44.359: %SEC-6-IPACCESSLOGP: list logacl permitted tcp 192.168.16.1(38402) -> 192.168.16.2(23), 1 packet [User\_permitted\_ACE]

次は、ハッシュ値タグを示すサンプル syslog メッセージです。

Jun 5 12:55:44.359: %SEC-6-IPACCESSLOGP: list logacl permitted tcp 192.168.16.1(38402) -> 192.168.16.2(23), 1 packet [0x723E6E12]

# ACL Syslog 相関の設定方法

### デバイスでのハッシュ値生成の有効化

ユーザー定義 Cookie を使用して設定されていないシステム内でログをイネーブルにした各ア クセス コントロール エントリ(ACE)の MD5 ハッシュ値を生成するデバイスを設定するに は、このタスクを実行します。

ハッシュ値生成設定をイネーブルにすると、システムは既存のすべての ACE をチェックし、 ハッシュ値を必要とする各ACEのハッシュ値を生成します。ハッシュ値生成の設定をディセー ブルにすると、これまでに生成されたすべてのハッシュ値がシステムから削除されます。

#### 手順の概要

1. enable

- 2. configure terminal
- 3. ip access-list logging hash-generation
- 4. end
- 5. 次のいずれかを実行します。
  - show ip access-list access-list-number
  - show ip access-list access-list-name

|               | コマンドまたはアクション                                              | 目的                                                    |
|---------------|-----------------------------------------------------------|-------------------------------------------------------|
| ステップ1         | enable                                                    | 特権 EXEC モードを有効にします。                                   |
|               | 例:                                                        | <ul> <li>パスワードを入力します(要求された場合)。</li> </ul>             |
|               | Device> enable                                            |                                                       |
| ステップ2         | configure terminal                                        | グローバル コンフィギュレーション モードを開始                              |
|               | 例:                                                        | します。                                                  |
|               | Device# configure terminal                                |                                                       |
| ステップ <b>3</b> | ip access-list logging hash-generation                    | デバイスでハッシュ値生成を有効にします。                                  |
|               | 例:                                                        | <ul> <li>ログを有効にした ACE があり、ハッシュ値を</li> </ul>           |
|               | Device(config)# ip access-list logging<br>hash-generation | 必要とする場合、デバイスは自動的に値を生成<br>し、コンソールでその値を表示します。           |
| ステップ4         | end                                                       | (任意)グローバル コンフィギュレーション モー                              |
|               | 例:                                                        | ドを終了し、特権 EXEC モードに戻ります。                               |
|               | Device(config)# end                                       |                                                       |
| ステップ5         | 次のいずれかを実行します。                                             | (任意)番号付きまたは名前付き IP アクセス リス                            |
|               | • show ip access-list access-list-number                  | トの内容を表示します。                                           |
|               | • show ip access-list access-list-name                    | ・ログをイネーブルにした ACE のアクセス リス<br>しに仕ばした ハッシュ 値が会まれることな 確認 |
|               | 例:                                                        | するには、出力を見直します。                                        |
|               | Device# show ip access-list 101                           |                                                       |
|               | 例:                                                        |                                                       |
|               | Device# show ip access-list acl                           |                                                       |

# デバイスでのハッシュ値生成の無効化

デバイスでのハッシュ値生成をディセーブルにするには、このタスクを実行します。ハッシュ 値生成の設定をディセーブルにすると、これまでに生成されたすべてのハッシュ値がシステム から削除されます。

#### 手順の概要

- 1. enable
- **2**. configure terminal
- 3. no ip access-list logging hash-generation
- 4. end
- 5. 次のいずれかを実行します。
  - show ip access-list access-list-number
  - show ip access-list access-list-name

|               | コマンドまたはアクション                                                                                                    | 目的                                                                                         |
|---------------|----------------------------------------------------------------------------------------------------|--------------------------------------------------------------------------------------------|
| ステップ1         | enable                                                                                                    | 特権 EXEC モードを有効にします。                                                                        |
|               | 例:                                                                                                    | •パスワードを入力します(要求された場合)。                                                                     |
|               | Device> enable                                                                                                    |                                                                                            |
| ステップ <b>2</b> | configure terminal                                                                                                   | グローバル コンフィギュレーション モードを開始                                                                   |
|               | 例:                                                                                                    | します。                                                                                       |
|               | Device# configure terminal                                                                                           |                                                                                            |
| ステップ3         | no ip access-list logging hash-generation                                                                            | デバイスでのハッシュ値生成をディセーブルにしま                                                                    |
|               | 例:                                                                                                    | す。                                                                                         |
|               | Device(config)# no ip access-list logging<br>hash-generation                                                         | <ul> <li>これまでに作成されたハッシュ値がシステムから削除されます。</li> </ul>                                          |
| ステップ4         | end                                                                                                    | (任意)グローバル コンフィギュレーション モー                                                                   |
|               | 例:                                                                                                    | ドを終了し、特権 EXEC モードに戻ります。                                                                    |
|               | Device(config)# end                                                                                                  |                                                                                            |
| ステップ5         | 次のいずれかを実行します。                                                                                                    | (任意)IP アクセス リストの内容を表示します。                                                                  |
|               | <ul> <li>show ip access-list access-list-number</li> <li>show ip access-list access-list-name</li> <li>例:</li> </ul> | <ul> <li>ログをイネーブルにした ACE のアクセス リス<br/>トに生成したハッシュ値が含まれないことを確<br/>認するには、出力を見直します。</li> </ul> |
|               |                                                                                                    |                                                                                            |

| コマンドまたはアクション                          | 目的 |
|---------------------------------------|----|
| Device# show ip access-list 101<br>例: |    |
| Device# show ip access-list acl       |    |

## ユーザー定義 Cookie を使用した ACL Syslog 相関の設定

syslog メッセージ タグとしてユーザー定義の Cookie クッキーを使用し、特定のアクセス リストのデバイス上の ACL syslog 相関機能を設定するには、このタスクを実行します。

このセクションでは、番号付きアクセスリストのユーザー定義の Cookie を使用して、ACL Syslog 相関機能を設定する方法について例を示します。ただし、番号付きおよび名前付きアクセスリストの両方、標準および拡張アクセスリストの両方について、ユーザー定義の Cookie を使用し、ACL Syslog 相関機能を設定できます。

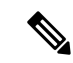

- (注) 次の制限事項は、ユーザー定義の Cookie 値を選択する場合に適用されます。
  - 最大文字数は64です。
  - Cookie は 16 進表記(0x など)で始めることはできません。
  - Cookie は、reflect、fragment、time-range といったキーワードと同じまたはその一部を使用することはできません。たとえば、reflect と ref は無効な値です。ただし、これらのキーワードを先頭に使用することはできます。たとえば、reflectedACE と fragment\_33 は有効な値です。
  - Cookie に設定できるのは英数字のみです。

>

手順の概要

- 1. enable
- 2. configure terminal
- 3. access-list access-list-number permit protocol source destination log word
- 4. end
- 5. show ip access-list access-list-number

|       | コマンドまたはアクション | 目的                                        |
|-------|--------------|-------------------------------------------|
| ステップ1 | enable       | 特権 EXEC モードを有効にします。                       |
|       | 例:           | <ul> <li>パスワードを入力します(要求された場合)。</li> </ul> |

|               | コマンドまたはアクション                                                                                   | 目的                                         |
|---------------|------------------------------------------------------------------------------------------------|--------------------------------------------|
|               | Device> enable                                                                                 |                                            |
| ステップ <b>2</b> | configure terminal<br>例:                                                                       | グローバル コンフィギュレーション モードを開始<br>します。           |
|               | Device# configure terminal                                                                     |                                            |
| ステップ3         | access-list access-list-number permit protocol source destination log word                     | 拡張 IP アクセス リストとユーザー定義の Cookie 値<br>を定義します。 |
|               | 例:                                                                                             | • Cookie 値の引数として word を入力します。              |
|               | Device(config)# access-list 101 permit tcp host<br>10.1.1.1 host 10.1.1.2 log UserDefinedValue |                                            |
| ステップ4         | end                                                                                            | (任意) グローバル コンフィギュレーション モー                  |
|               | 例:                                                                                             | ドを終了し、特権 EXEC モードに戻ります。<br>                |
|               | Device(config)# end                                                                            |                                            |
| ステップ5         | show ip access-list access-list-number                                                         | (任意)IP アクセス リストの内容を表示します。                  |
|               | 例:                                                                                             | <ul> <li>・出力を見直して、アクセスリストにユーザー定</li> </ul> |
|               | Device# show ip access-list 101                                                                | 義の Cookie 値が含まれることを確認します。                  |

#### 例

次に、ユーザー定義の Cookie 値を使用したアクセス リストに show ip access-list コマ ンドを使用した際の出力例を示します。

```
Device# show ip access-list
101
Extended IP access list 101
30 permit tcp host 10.1.1.1 host 10.1.1.2 log (tag = UserDefinedValue)
```

## ハッシュ値を使用した ACL Syslog 相関の設定

syslog メッセージ タグとしてデバイスで生成されたハッシュ値を使用し、特定のアクセスリストのデバイス上の ACL Syslog 相関機能を設定するには、このタスクを実行します。

このセクションでは、番号付きアクセスリストのデバイスで生成されたハッシュ値を使用して、ACL Syslog 相関機能を設定する方法についてステップを示します。ただし、番号付きおよび名前付きアクセスリストの両方、標準および拡張アクセスリストの両方について、デバイスで生成されたハッシュ値を使用し、ACL Syslog 相関機能を設定できます。

#### 手順の概要

- 2. configure terminal
- 3. ip access-list logging hash-generation
- 4. access-list access-list-number permit protocol source destination log
- 5. end
- **6. show ip access-list** *access-list-number*

|       | コマンドまたはアクション                                                                  | 目的                                                             |
|-------|-------------------------------------------------------------------------------|----------------------------------------------------------------|
| ステップ1 | enable                                                                        | 特権 EXEC モードを有効にします。                                            |
|       | 例:                                                                            | <ul> <li>パスワードを入力します(要求された場合)。</li> </ul>                      |
|       | Device> enable                                                                |                                                                |
| ステップ2 | configure terminal                                                            | グローバル コンフィギュレーション モードを開始                                       |
|       | 例:                                                                            | します。                                                           |
|       | Device# configure terminal                                                    |                                                                |
| ステップ3 | ip access-list logging hash-generation                                        | デバイスでハッシュ値生成を有効にします。                                           |
|       | 例:                                                                            | ・ログを有効にした ACE があり、ハッシュ値を                                       |
|       | Device(config)# ip access-list logging<br>hash-generation                     | 必要とする場合、デバイスは自動的に値を生成<br>し、コンソールでその値を表示します。                    |
| ステップ4 | access-list access-list-number <b>permit</b> protocol source                  | 拡張 IP アクセス リストを定義します。                                          |
|       | aestination log                                                               | <ul> <li>アクセスリストのログオプションを有効にし</li> </ul>                       |
|       | . נכן                                                                         | ますが、Cookie 値は指定しないでください。                                       |
|       | Device(config)# access-list 102 permit tcp host<br>10.1.1.1 host 10.1.1.2 log | <ul> <li>デバイスが、新たに定義したアクセスリストの<br/>ハッシュ値を自動的に生成します。</li> </ul> |
| ステップ5 | end                                                                           | (任意)グローバル コンフィギュレーション モー                                       |
|       | 例:                                                                            | ドを終了し、特権 EXEC モードに戻ります。                                        |
|       | Device(config)# end                                                           |                                                                |
| ステップ6 | show ip access-list access-list-number                                        | (任意)IP アクセス リストの内容を表示します。                                      |
|       | 例:                                                                            | ・出力を見直して、アクセスリストにルータが生                                         |
|       | Device# show ip access-list 102                                               | 成したハッシュ値が含まれることを確認しま<br>す。                                     |

#### 例

次に、デバイスで生成されたハッシュ値を使用したアクセスリストにshowip access-list コマンドを使用した際の出力例を示します。

```
Device# show ip access-list
102
Extended IP access list 102
10 permit tcp host 10.1.1.1 host 10.1.1.2 log (hash = 0x7F9CF6B9)
```

## ACL Syslog 相関タグ値の変更

ユーザー定義の Cookie の値を変更したり、ユーザー定義の Cookie とデバイスで生成したハッシュ値を置き換えたりするには、このタスクを実行します。

この手順は、番号付きアクセスリストの ACL Syslog 相関タグ値を変更する方法について示しています。ただし、番号付きおよび名前付きアクセスリストの両方と、標準および拡張アクセスリストの両方について、ACL Syslog 相関タグ値を変更できます。

#### 手順の概要

- 1. enable
- 2. show access-list
- **3**. configure terminal
- 4. access-list access-list-number permit protocol source destination log word
- 5. end
- 6. show ip access-list access-list-number

|       | コマンドまたはアクション                     | 目的                                        |
|-------|----------------------------------|-------------------------------------------|
| ステップ1 | enable                           | 特権 EXEC モードを有効にします。                       |
|       | 例:                               | <ul> <li>パスワードを入力します(要求された場合)。</li> </ul> |
|       | Device> enable                   |                                           |
| ステップ2 | show access-list                 | (任意)アクセス リストの内容を表示します。                    |
|       | 例:                               |                                           |
|       | Device(config)# show access-list |                                           |
| ステップ3 | configure terminal               | グローバル コンフィギュレーション モードを開始                  |
|       | 例:                               | します。                                      |
|       | Device# configure terminal       |                                           |

|       | コマンドまたはアクション                                                                                     | 目的                                                                          |
|-------|--------------------------------------------------------------------------------------------------|-----------------------------------------------------------------------------|
| ステップ4 | access-list access-list-number <b>permit</b> protocol source destination <b>log</b> word         | Cookie を修正したり、ハッシュ値を Cookie に変更<br>したりします。                                  |
|       | 例:<br>Device(config)# access-list 101 permit tcp host<br>10.1.1.1 host 10.1.1.2 log NewUDV<br>例: | <ul> <li>アクセスリストコンフィギュレーションコマンド全体を入力し、前のタグ値を新しいタグ値で置き換える必要があります。</li> </ul> |
|       | or<br>例:<br>例:                                                                                   |                                                                             |
|       | Device(config)# access-list 101 permit tcp any<br>any log replacehash                            |                                                                             |
| ステップ5 | end<br>例:<br>Device(config)# end                                                                 | (任意)グローバル コンフィギュレーション モー<br>ドを終了し、特権 EXEC モードに戻ります。                         |
| ステップ6 | show ip access-list access-list-number                                                           | (任意)IP アクセス リストの内容を表示します。                                                   |
|       | <b>1</b> 列:<br>Device# show ip access-list 101                                                   | •変更を確認するために出力結果を見直します。                                                      |

### トラブルシューティングのヒント

アクセスリストのデバッグ情報を表示するには、debug ip access-list hash-generation コマンド を使用します。debug コマンドの出力例を次に示します。

```
Device# debug ip access-list hash-generation
Syslog hash code generation debugging is on
Device# show debug
IP ACL:
Syslog hash code generation debugging is on
Device# no debug ip access-list hash-generation
Syslog hash code generation debugging is off
Device# show debug
Device#
```

# ACL Syslog 相関の設定例

## 例: ユーザー定義 Cookie を使用した ACL Syslog 相関の設定

次に、ユーザー定義 Cookie を使用して、デバイス上で ACL Syslog 相関機能を設定する方法について説明します。

```
Device#
Device# debug ip access-list hash-generation
Syslog MD5 hash code generation debugging is on
Device# configure terminal
Enter configuration commands, one per line. End with CNTL/Z.
Device(config)# access-list 33 permit 10.10.10.6 log cook_33_std
Device(config)# do show ip access 33
Standard IP access list 33
10 permit 10.10.10.6 log (tag = cook_33_std)
Device(config)# end
```

### 例:ハッシュ値を使用した ACL Syslog 相関の設定

次の例では、デバイスで生成されたハッシュ値を使用して、デバイス上で ACL Syslog 相関機 能を設定する方法について説明します。

```
Device# debug ip access-list hash-generation
Syslog MD5 hash code generation debugging is on
Device# configure terminal
Enter configuration commands, one per line. End with CNTL/Z.
Device(config)# access-list 33 permit 10.10.10.7 log
Device(config)#
*Nov 7 13:51:23.615: %IPACL-HASHGEN: Hash Input: 33 standard permit 10.10.10.7
Hash Output: 0xCE87F535
Device(config)#
do show ip access 33
```

```
Standard IP access list 33
    10 permit 10.10.10.6 log (tag = cook_33_std)
    20 permit 10.10.10.7 log (hash = 0xCE87F535)
```

## 例:ACL Syslog 相関タグ値の変更

次に、既存のアクセスリストのユーザー定義 Cookie と新しい Cookie 値を交換する方法と、デバイス生成ハッシュ値とユーザー定義 Cookie 値を交換する方法について示します。

```
Device# configure terminal
Enter configuration commands, one per line. End with CNTL/Z.
Device(config)# do show ip access-list 101
Extended IP access list 101
10 permit tcp host 10.1.1.1 host 10.1.1.2 log (tag = MyCookie)
20 permit tcp any any log (hash = 0x75F078B9)
Device(config)# access-list 101 permit tcp host 10.1.1.1 host 10.1.1.2 log NewUDV
Device(config)# do show access-list
```

```
Extended IP access list 101
    10 permit tcp host 10.1.1.1 host 10.1.1.2 log (tag = NewUDV)
    20 permit tcp any any log (hash = 0x75F078B9)
Device(config)# access-list 101 permit tcp any any log replacehash
Device(config)# do show access-list
Extended IP access list 101
    10 permit tcp host 10.1.1.1 host 10.1.1.2 log (tag = NewUDV)
    20 permit tcp any any log (tag = replacehash)
```

# IPv6 IOS ファイアウォールの追加情報

## 関連資料

| 関連項目              | マニュアル タイトル                                                        |
|-------------------|-------------------------------------------------------------------|
| セキュリティ コマンド       | • 『Cisco IOS Security Command Reference: Commands<br>A to C』[英語]  |
|                   | • 『Cisco IOS Security Command Reference: Commands<br>D to L』 [英語] |
|                   | • 『Cisco IOS Security Command Reference: Commands<br>M to R』 [英語] |
|                   | • 『Cisco IOS Security Command Reference: Commands<br>S to Z』[英語]  |
| IPv6 コマンド         | Cisco IOS IPv6 Command Reference                                  |
| IPv6 アドレッシングと接続   | <b>[</b> <i>IPv6 Configuration Guide</i> ]                        |
| Cisco IOS IPv6 機能 | Cisco IOS IPv6 Feature Mapping                                    |

#### 標準および RFC

| 標準/RFC       | タイトル         |
|--------------|--------------|
| IPv6に関する RFC | IPv6<br>RFCs |

シスコのテクニカル サポート

| 説明                                                                                                    | リンク                                               |
|----------------------------------------------------------------------------------------------------|---------------------------------------------------|
| 右のURLにアクセスして、シスコのテクニカ<br>ルサポートを最大限に活用してください。こ<br>れらのリソースは、ソフトウェアをインストー<br>ルして設定したり、シスコの製品やテクノロ<br>ジーに関する技術的問題を解決したりするた<br>めに使用してください。このWebサイト上の<br>ツールにアクセスする際は、Cisco.comのログ<br>イン ID およびパスワードが必要です。 | http://www.cisco.com/cisco/web/support/index.html |

# ACL Syslog 相関に関する機能情報

次の表に、このモジュールで説明した機能に関するリリース情報を示します。この表は、ソフ トウェア リリース トレインで各機能のサポートが導入されたときのソフトウェア リリースだ けを示しています。その機能は、特に断りがない限り、それ以降の一連のソフトウェアリリー スでもサポートされます。

プラットフォームのサポートおよびシスコソフトウェアイメージのサポートに関する情報を検 索するには、Cisco Feature Navigator を使用します。Cisco Feature Navigator にアクセスするに は、www.cisco.com/go/cfn に移動します。Cisco.com のアカウントは必要ありません。

| 機能名           | リリース                   | 機能情報                                                                                                    |
|---------------|------------------------|----------------------------------------------------------------------------------------------------|
| ACL Syslog 相関 | Cisco IOS XE リリース 3.6S | ACL Syslog 相関機能は、ACE Syslog エ<br>ントリにタグ(ユーザー定義の Cookie<br>またはデバイスが生成した MD5 ハッ<br>シュ値)を追加します。このタグは<br>Syslog エントリを生成した ACL 内で<br>ACE を一意に特定します。 |

#### 表 1: ACL Syslog 相関に関する機能情報

翻訳について

このドキュメントは、米国シスコ発行ドキュメントの参考和訳です。リンク情報につきましては 、日本語版掲載時点で、英語版にアップデートがあり、リンク先のページが移動/変更されている 場合がありますことをご了承ください。あくまでも参考和訳となりますので、正式な内容につい ては米国サイトのドキュメントを参照ください。